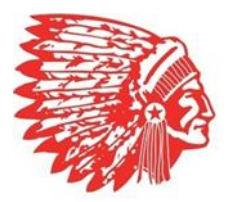

## EASTERN HIGH SCHOOL LIVE STREAM DIRECTIONS

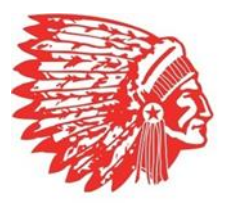

### GO TO: <u>https://www.nfhsnetwork.com/</u>

### CLICK ON TOP RIGHT ICON TO CREATE AN ACCOUNT

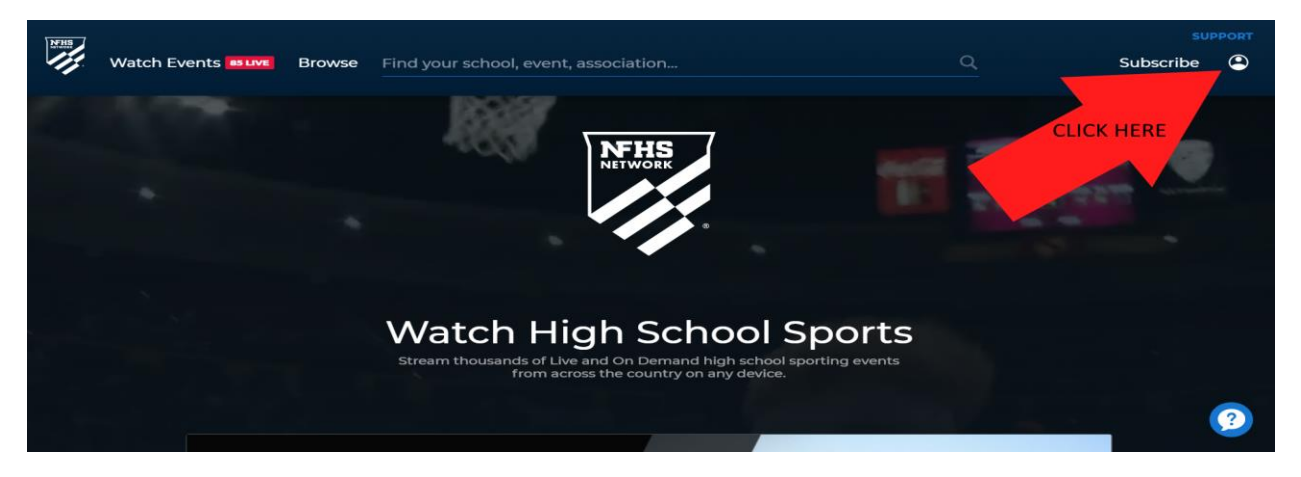

#### CLICK THE SIGN UP BUTTON TO CREATE AN ACCOUNT

| NENS |                      |             |                                     |          |           |           |   |
|------|----------------------|-------------|-------------------------------------|----------|-----------|-----------|---|
| 11   | Watch Events 64 Live | Browse      | Find your school, event, associatio |          | <u>Q</u>  | Subscribe | ٩ |
|      | Log In               |             |                                     |          | CUCK Slow |           |   |
|      | Email Address        |             |                                     | Password |           | Ø         |   |
|      | Log in               |             |                                     |          |           |           |   |
|      | Got questions? Co    | NTACT OUR C | DETOMER BERVICE IOF NILD:           |          |           |           | ? |

#### CREATE ACCOUNT

| NHI |                                                            | -               |                                            |   | 2         |          | SUPPORT   |   |
|-----|------------------------------------------------------------|-----------------|--------------------------------------------|---|-----------|----------|-----------|---|
| -11 | Watch Events will Browse Find your school, event, associat |                 |                                            |   | n         | <u> </u> | Subscribe |   |
|     |                                                            |                 |                                            |   |           |          |           |   |
|     |                                                            |                 |                                            |   |           |          |           |   |
|     | Create Your Account Have an account? Loc IN                |                 |                                            |   |           |          |           |   |
|     |                                                            |                 |                                            |   |           |          |           |   |
|     | First Name                                                 |                 |                                            |   | Last Name |          |           |   |
|     |                                                            |                 |                                            |   |           |          |           |   |
|     | Email Addres                                               | s               |                                            |   |           |          |           |   |
|     |                                                            |                 |                                            |   |           |          |           |   |
|     | Password                                                   |                 |                                            | 0 |           |          |           |   |
|     | at least 8 character                                       | sl 1 uppercasel | 1 lowercasel 1 numberi 1 special character |   |           |          |           |   |
|     |                                                            |                 |                                            |   |           |          |           | ? |
|     |                                                            |                 |                                            |   |           |          |           | ? |

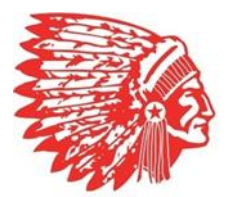

# EASTERN HIGH SCHOOL LIVE STREAM DIRECTIONS

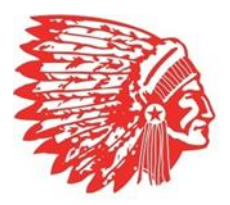

GO BACK TO HOME PAGE AND TYPE IN "EASTERN HIGH SCHOOL WINCHESTER" in search bar and select

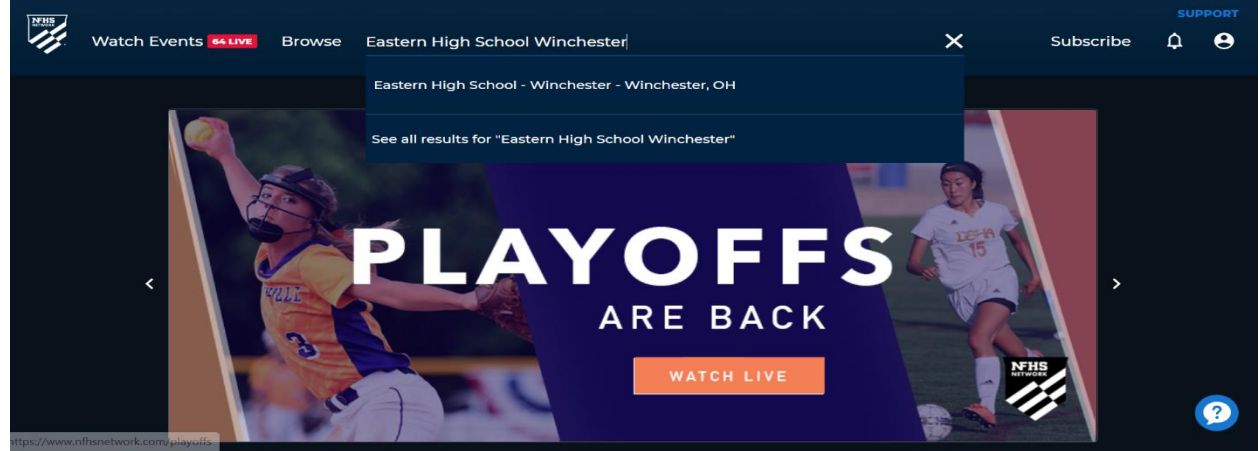

AFTER YOU HAVE CREATE AN ACCOUNT, CLICK THE FOLLOW BUTTON TO FOLLOW EASTERN EVENTS

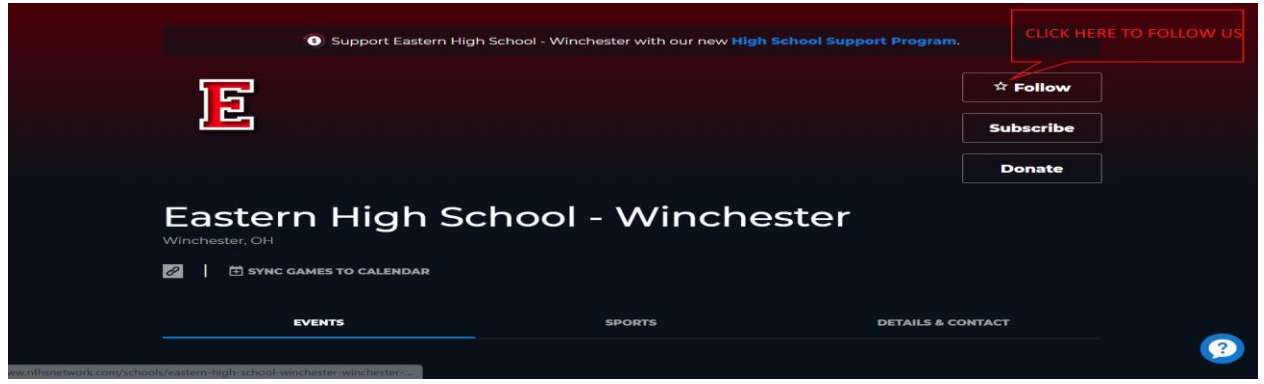

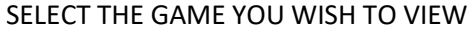

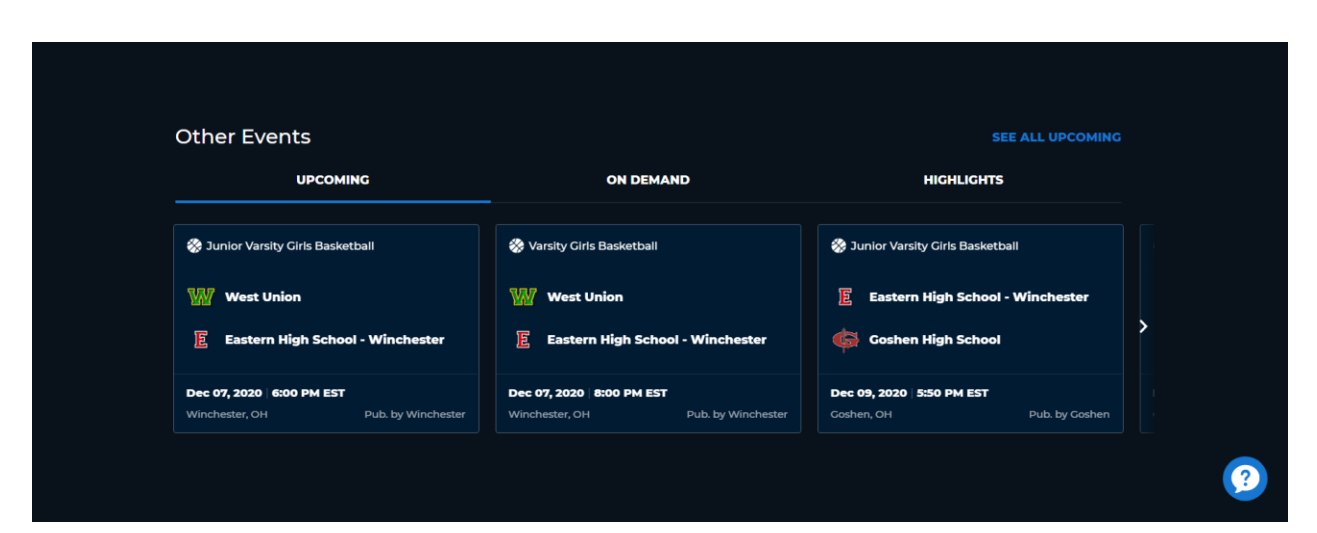